## REPORT AN MAINTENANCE ISSUE - In Store Guide

Step 1. Open the link - https://aquila.zendesk.com/hc/en-us/requests/new

| Submit a request - AQUILA HELP × +<br>→ C a aquila.zendesk.com/hc/en-us/requests/new |          | <b>☆ 0</b> :        |
|--------------------------------------------------------------------------------------|----------|---------------------|
| [Aquila]                                                                             | Submit a | request Sign in     |
| AQUILA HELP CENTRE > Submit a request                                                | Q Search |                     |
| Submit a request                                                                     |          |                     |
| Please choose your issue below                                                       |          |                     |
| -                                                                                    | •        |                     |
|                                                                                      |          |                     |
| AQUILA HELP CENTRE                                                                   |          |                     |
|                                                                                      |          | Z Powered by Zendes |

Step 2. From the drop-down menu – Please choose your issue below – select Maintenance

| → C aquila.zendesk.com/hc/en-us/requests/new?ticket_form_id=360000077455 |          |                  | ☆       | 6 |
|--------------------------------------------------------------------------|----------|------------------|---------|---|
| [Aquila]                                                                 |          | Submit a request | Sign in |   |
| AQUILA HELP CENTRE > Submit a request                                    | Q Search |                  |         |   |
| Submit a request                                                         |          |                  |         |   |
| Please choose your issue below                                           |          |                  |         |   |
| Maintenance                                                              | Ŧ        |                  |         |   |
| Your email address                                                       |          |                  |         |   |
| Subject                                                                  |          |                  |         |   |
| Priority                                                                 |          |                  |         |   |
| -                                                                        | Ŧ        |                  |         |   |
| Request priority                                                         |          |                  |         |   |
| LOCATION                                                                 |          |                  |         |   |
| -                                                                        | *        |                  |         |   |
| Location of fault                                                        |          |                  |         |   |
| Description                                                              |          |                  |         |   |
|                                                                          |          |                  |         |   |
|                                                                          |          |                  |         |   |

Step 3. Fill out each section with as much detail as possible.